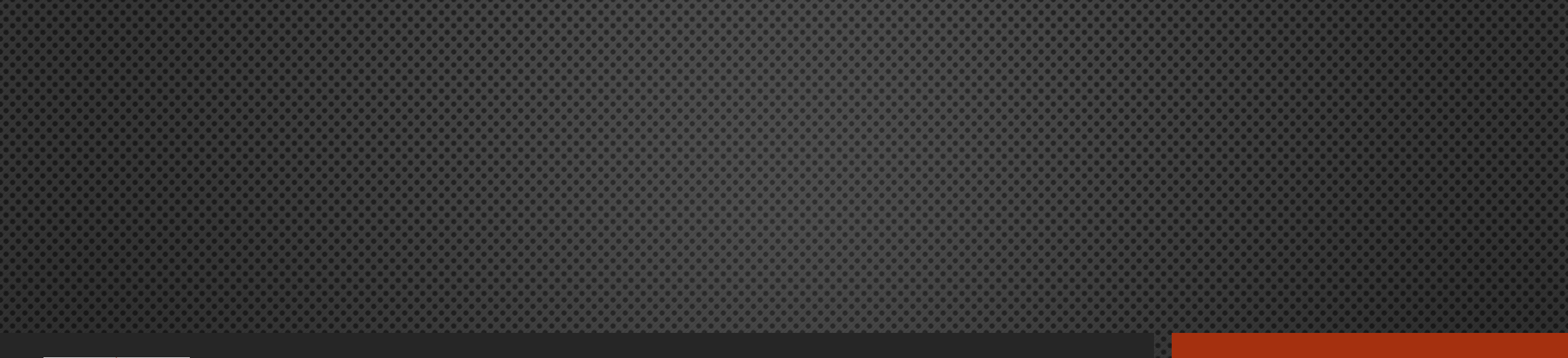

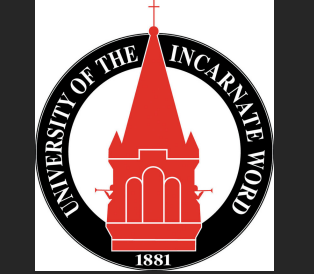

# **E-ADVISING GUIDE**

UNIVERSITY ADVISING CENTER, Advising@uiwtx.edu; (210) 805-5814

## Overview

- Automatic Replies
- Advising Dates
- Setting up Campaigns in Grades First
- E-Advising Options
- Advising Session Outline
- Registration
- Adding PINS/Notes
- Student Resources
- UAC Contact Info

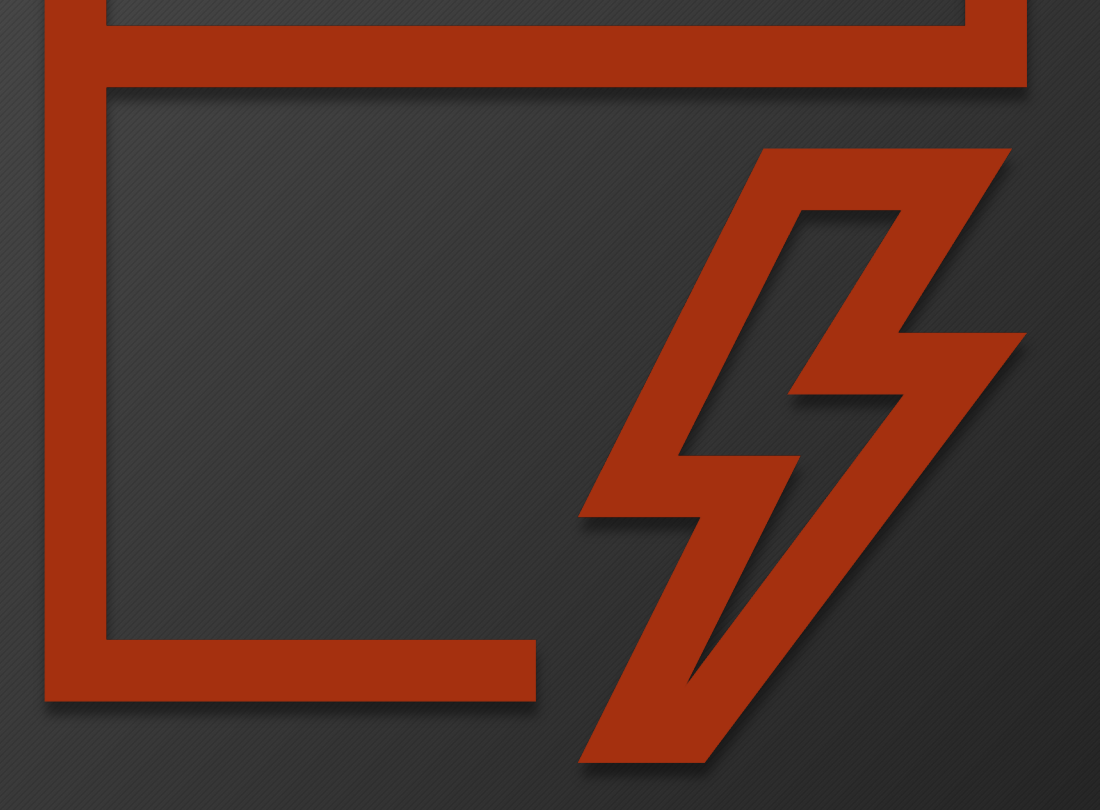

# **Automatic Replies**

- Keep communication open and consistent! Add an automatic reply in Outlook with the following:
  - Official university statement and webpage link
    - Webpage link: https://my.uiw.edu/safety/coronavirus.html
  - Advising dates
  - Virtual office hours
  - Contact information, including Zoom link and office phone number
  - See example message (next slide)

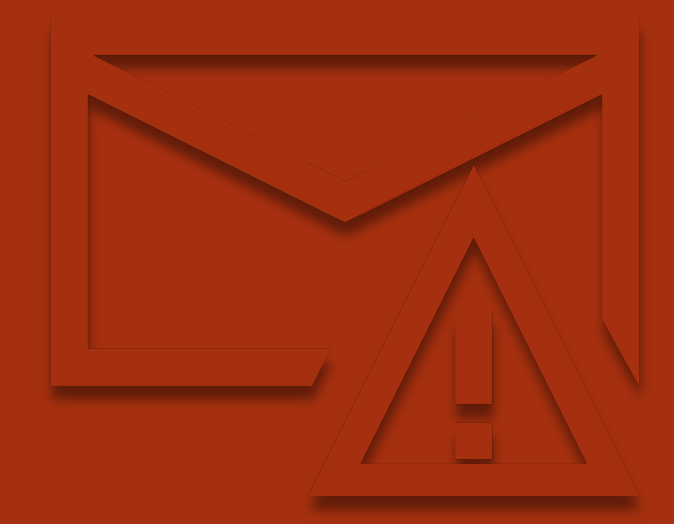

## Example-Auto Reply

Thank you for your message. Please read this "Auto Reply" for <u>general information</u>, <u>advising dates and</u> <u>updated academic & advising processes</u>. Please note that in light of the developing situation regarding COVID-19, UIW updates are viewable at the following link: <u>https://my.uiw.edu/safety/coronavirus.html</u>

Recent updates:

- Spring Break has been extended one week, through Friday, March 20.
- <u>Beginning Monday, March 23</u>, classes for the remainder of the Spring 2020 term will be held remotely online via Blackboard (or other online tools already in use).

#### 

#### Note to my Advisees:

Until further notice, academic advising will operate electronically. Do not come to campus for advising sessions. You will receive an appointment link with further information and direction about setting up an E-Advising appointment with me. For now, please ensure your **phone number and other contact information** are correct and up to date. You can enter/update your information through BannerWeb (in the Personal Information tab).

#### **Important Advising Dates:**

| March 30-April 9 | Advising Period (see email for phone appointment link)                  |  |  |  |  |
|------------------|-------------------------------------------------------------------------|--|--|--|--|
| March 16         | Summer/Fall course schedules viewable through BannerWeb                 |  |  |  |  |
|                  | link: https://bannerweb.uiwtx.edu/prod/twbkwbis.P GenMenu?name=homepage |  |  |  |  |
| April 9-April 16 | Registration as shown below                                             |  |  |  |  |
|                  | <ul> <li>Athletes- April 9th at 8:30 am</li> </ul>                      |  |  |  |  |
|                  | <ul> <li>Seniors - April 15th at 8:30 am</li> </ul>                     |  |  |  |  |
|                  | <ul> <li>Juniors - April 15th at 1:30 pm</li> </ul>                     |  |  |  |  |
|                  | <ul> <li>Sophomore - April 16th at 8:30 am</li> </ul>                   |  |  |  |  |
|                  | <ul> <li>Freshmen - April 16th at 1:30 pm</li> </ul>                    |  |  |  |  |
| May 1            | Withdraw deadline "W"                                                   |  |  |  |  |
| -                | Link: https://my.uiw.edu/registrar/ docs/add-drop-2015.pdf              |  |  |  |  |

For now, please continue to check your emails as the semester progresses for important information as it develops.

Know this, Cardinal: Your health and wellbeing are of utmost importance and at the heart of our Mission. As a community, we offer our prayers for all of those affected by COVID-19 and all those who care for them.

Lastly, due to the high volume of correspondence, please allow up to two business days for a response.

We appreciate your patience.

# **Advising Dates**

| March 30-April 9 | Advising Period (see email for phone appointment link)                                                                                                    |  |  |  |  |
|------------------|----------------------------------------------------------------------------------------------------|--|--|--|--|
| March 16         | Summer/Fall course schedules viewable through BannerWeb                                                                                                    |  |  |  |  |
| March 23         | PINs available (after confirmation email from UAC Director)                                                                                                    |  |  |  |  |
| April 9-April 16 | <ul> <li>Registration as shown below</li> <li>Athletes- April 9th at 8:30 am</li> <li>Seniors - April 15th at 8:30 am</li> <li>Juniors - April 15th at 1:30 pm</li> <li>Sophomore - April 16th at 8:30 am</li> </ul> |  |  |  |  |
|                  | <ul> <li>Freshmen - April 16th at 1:30 pm</li> </ul>                                                                                                    |  |  |  |  |
| May 1            | Withdraw deadline "W"                                                                                                    |  |  |  |  |

## Setting Up Your Grades First Appointment Campaign

- 1. Set up "Availability" before Creating Campaign
- 2. Create Campaign
- 3. Modify the email invitation

See Advising Manual for step-by-step instructions.

|            |                            |                 |                                        | ADD AVAILABILITY ×                                                                                                    |               | UIW                                            |
|------------|----------------------------|-----------------|----------------------------------------|----------------------------------------------------------------------------------------------------|---------------|------------------------------------------------|
| Advis      | sor Home                   | 5               |                                        | I'm available on                                                                                                    |               | ·                                              |
| Students U | Jpcoming Appointments      | My Availability | Advising Appointment                   | Mon Tue Wed Thu Fri Sat Sun                                                                                                    |               | Actions                                        |
| 🛗 Edit App | ointment Constraints       |                 |                                        | 8:00a - 5:00p                                                                                                    |               | I want to                                      |
| Times      | Available                  |                 |                                        |                                                                                                    |               | Issue an Alert                                 |
| Actions -  | Available                  |                 |                                        | for Drop-ins Appointments Campaigns                                                                                                    |               | Quick Links                                    |
| SELECT     | DAYS OF WEEK               | TIMES           | DATES                                  | Forever                                                                                                    |               | Take me to                                     |
|            | Mon, Tue, Wed,<br>Thu, Fri | 9:30a-4:00p     | February 20, 2020<br>to March 19, 2020 | Faculty Advisor Office 👻                                                                                                    | Inactive/Edit | School Information Download Center for Reports |
|            | Mon, Tue, Wed,<br>Thu, Fri | 9:00a-4:30p     | February 20, 2020<br>to March 20, 2020 | x Phone Appointment (UG Main)         x Video Appointment (UG Main)           Be sure to update your phone/contact information         Information | Inactive/Edit | Campaigns<br>Appointment Campaigns             |
|            |                            |                 | April 03, 2020 to                      |                                                                                                    |               | Upcoming Appointments                          |
|            | Fri                        | 2:00p-3:00p     | April 03, 2020                         |                                                                                                    | Inactive/Edit | Phone Appointment<br>With Sebastian Gomez      |
|            | Tue, Wed                   | 10:30a-11:30a   | April 01, 2020 to                      |                                                                                                    | Inactive/Edit | 03/23/2020 02:00 PM                            |
|            | Mon, Thu                   | 3:00p-4:00p     | March 30, 2020 to<br>April 02, 2020    | Cancel Save                                                                                                    | Inactive/Edit | With Maria Gutierrez                           |
| + previous | 1 2 3                      | next →          |                                        |                                                                                                    |               | Phone Appointment                              |

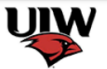

### New Invitation Campaign

#### Define Campaign

The campaign name and dates will be visible on the Appointment Campaigns Tab and the Student Profile for users who have permission to view it.

| npaign Name:                 |   |  | Begin Date:       |      | End Date:  |
|------------------------------|---|--|-------------------|------|------------|
| ner & Fall 2020 Registration |   |  | 03/23/2020        | 27   | 04/24/2020 |
| gn Type:                     |   |  | Appointment Leng  | ;th: |            |
| ng Appointment               | • |  | 30 min            |      |            |
| Per Time:                    |   |  | Appointment Limit | t:   |            |
|                              | • |  | 1                 |      |            |
| e or Reason:                 |   |  | Location:         |      |            |
|                              | • |  |                   |      |            |
|                              |   |  |                   |      |            |
|                              |   |  |                   |      |            |
|                              |   |  |                   |      | 0-         |

# E-Advising Options

## Zoom, Phone & Email Appointments

- Note: Before beginning your remote session, ask student to confirm Student ID and/or show ID to camera. Inform student you will be discussing confidential information and ask if okay to proceed (FERPA).
  - Zoom Tutorials for Advisors: https://zoom.us/docs/enus/covid19.html?fbclid=IwAR0T4ZWYhnJWdy\_vZ f0X1qk3jbXiG6giibSuUnVouOSy0LMdlstV1W1A8A
  - Zoom Tutorial for Student to join: https://www.youtube.com/embed/vFhAEoCF7jg? rel=0&autoplay=1&cc\_load\_policy=1
  - Phone Appointments: Calls can be made via Ring Central and Ring Central App to protect cell phone numbers
  - Email Appointments: via Cardinal email only

Make sure to have reliable Internet or Phone Connection. Visit UIW IT website for available resources:

ttps://my.uiw.edu/ird/students/index.html

Start communication with a positive greeting

Remember perception and expectations will vary with each student (Tone does not come through clearly in text.)

- 📲 Be clear & add additional information for thoroughness, in anticipation of clarity
- Be prepared for student questions regarding current climate, their emotional state, level of motivation and other areas of concern
- Establish a clear outline of the next steps and invite follow up correspondence
- Reinforce student success and shared responsibility/ownership

# Web, Phone & Email Best Practices

## Zoom/Virtual Best Practices & Info

• ZOOM advising appointments should be treated with the same professionalism as an in person advising appointment.

• During your appointment, do not leave the camera window or walk around. You should remain engaged throughout the online advising session.

• Do not speak with individuals around you not participating in the advising appointment. Outside conversations distract from the appointment and can violate FERPA guidelines.

• FERPA guidelines require written permission for additional parties to participate in an advising appointment. If student wants to allow another individual access to the appointment, complete & submit a "<u>Student Proxy Access Form</u>"

- https://my.uiw.edu/registrar/proxy-access.html
- ZOOM Information & Tutorials:
  - <u>https://my.uiw.edu/ird/training-and-instructional-resources/for-faculty-and-staff/web-conferencing.html</u>
- Technical support for UIW
  - Contact IT Helpdesk: <u>helpdesk@uiwtx.edu</u>; (210) 829-2721

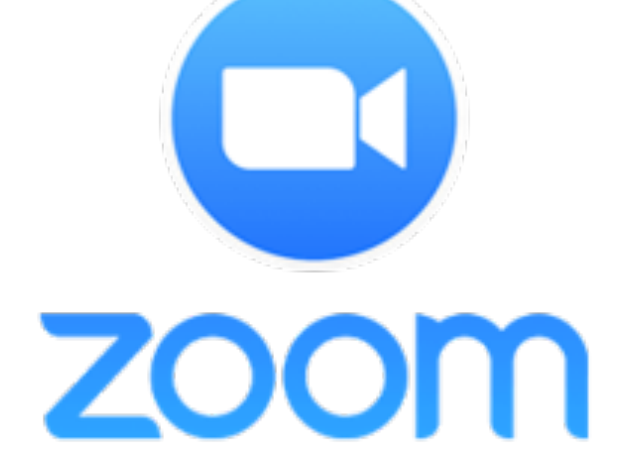

# **Advising Session**

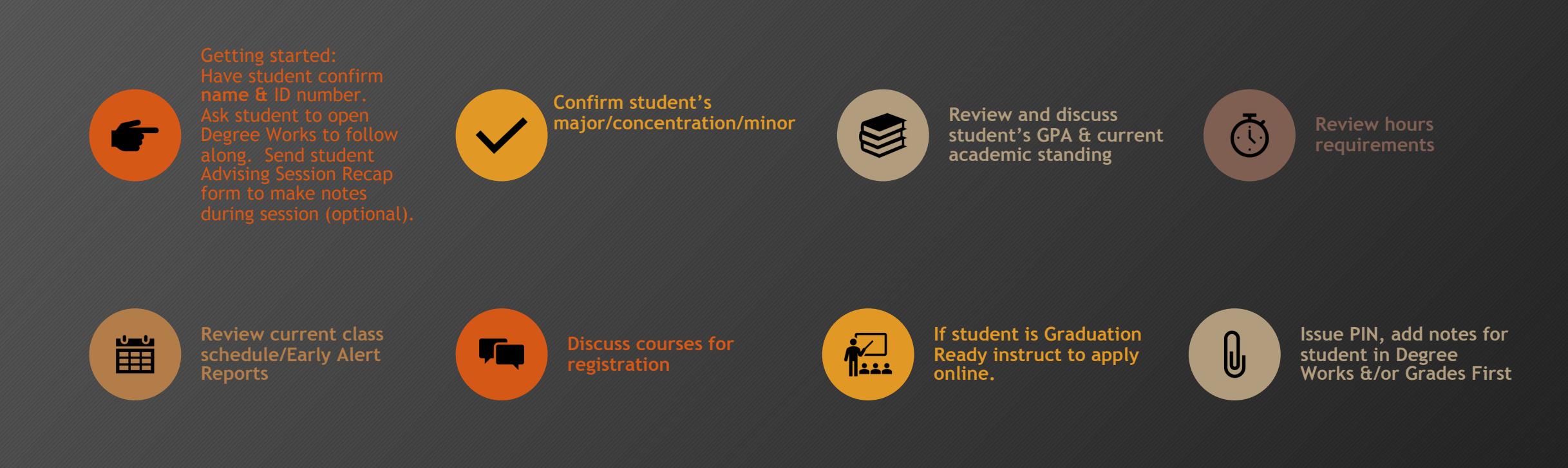

## FERPA

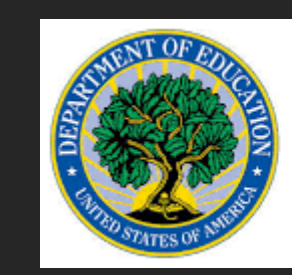

# FERPA

Family Educational Rights & Privacy Act

## • Family Educational Rights and Privacy Act

- The University of the Incarnate Word will not disclose any personally identifiable information about students (except directory information) without the written consent of the student.
- https://my.uiw.edu/registrar/ferpa.html
- FERPA & Remote Advising Sessions
  - Cardinal Email Accounts
  - Verify Student ID and Date of Birth during Phone Session
  - Request to see Student ID during video session (camera)

## Review Requirements & Course Work in Degree Works

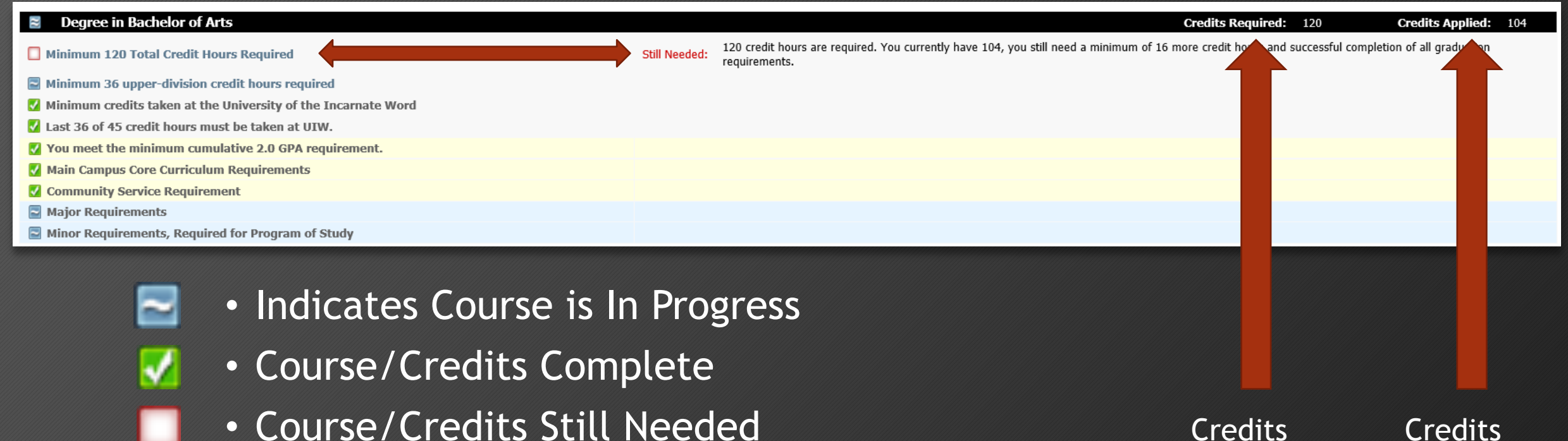

Required Applied for toward Graduation total

# Graduation Ready?

- Review Degree Works profile
- Graduation Application Dates
  - Last day to apply for May 2020 graduation without a late fee is October 1, 2019. (Community Service due by Jan. 17, 2020.)
  - Last day to apply for August 2020 graduation without a late fee is April 1, 2020.
  - Last day to apply for December 2020 graduation without a late fee is May 1, 2020.
- New Summer Graduate/Spring Commencement
   policy

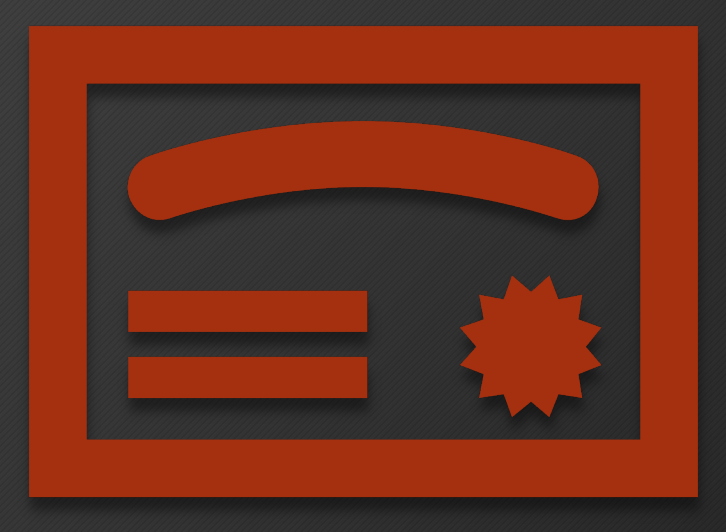

# **Community Service Requirement**

• If a student has not completed any hours, Degree Works will show:

Community service (45 hours)

Still Needed: Students must complete a total of 45 hours of community service.

• If the student has begun working towards fulfilling this requirement, Degree Works will update their progress (updates overnight).

Community Service Requirement

You have completed 30 hours

Still Needed: You still need 15 hours of community service

• When a student has submitted all 45 hours, they will see that they have fulfilled the requirement and how many total hours they turned in:

| Community                                      | Service Requirement                      |      |
|------------------------------------------------|------------------------------------------|------|
| Vou have met the Community Service Requirement | Community Service Hours                  | 45.5 |
|                                                |                                          |      |
|                                                |                                          |      |
|                                                | through 1111/ Europe (in Condinal Arres) |      |

Contact: Ettling Center for Civic Leadership & Sustainability, (210) 283-6423

# Registration

Advise student to check BannerWeb for holds

្អា

Remind student to review degree plan, notes, course recommendations & PINs in Degree Works

ė

Share instructions for Looking up Classes and Online Registration

Inform student about waitlist process

 $\times$ 

**Registration Add Errors** 

-<del>7</del>

Summer and Fall 2020 class schedule

https://bannerweb.uiwtx.edu/prod/tw bkwbis.P\_GenMenu?name=homepage

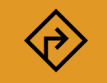

Suggest student use Schedule Planner to map out courses

### REGISTRATION ERROR MESSAGES The following are error messages students may receive when registering.

### Add or Drop Classes

To Add a class, enter the Course Reference Number (C To Drop a class, use the options available in the Actio To Withdraw from a course, use the option available

If you see a message in the Status field below Registr

#### Registration Add Errors

| REGISTRATION ERROR                                   | EXPLANATION                                                                                   |
|------------------------------------------------------|-----------------------------------------------------------------------------------------------|
| Campus Restriction                                   | Section restricted to students from a specific campus                                         |
| Class Restriction                                    | Section restricted to specific classification                                                 |
| Closed Section                                       | Section enrolled at capacity                                                                  |
| Closed-Waitlist Available                            | Section chosen is at capacity, but waitlist is available                                      |
| Closed-Waitlist Full                                 | Section chosen is at capacity and waitlist is full                                            |
| Core Q XXXX Required                                 | Section has a corequisite that must be added at the same time                                 |
| Duplicate Course with Section XXXX                   | Section is a duplicate of a course already on your schedule                                   |
| Major Restriction                                    | Section restricted to students in a major (English, Psychology,<br>Biology, etc.)             |
| Prerequisite & Test Score Error                      | Section has a prerequisite course or minimum test score that is not indicated in your records |
| Time Conflict with XXXX                              | Section conflicts with another section already on your schedule                               |
| Permission Required: Dean or<br>Instructor Signature | An additional restriction has been placed on the section                                      |
| Student Attribute Restriction                        | Error message for International students trying to register for an online course              |

## **Course Override Instructions**

Remember to code Instructor Signature or Pre-Requisite course overrides for courses you teach that you are advising/approving a student to take.

The student can then register online for the course and does not need to return approval documentation to the Registrar's Office.

The over-ride instructions are as follows:

- 1. Log-in to Bannerweb
- 2. Select the Faculty Services link
- 3. Select the Student Menu link
- 4. Select the Registration Override link
- 5. Select the term for the course
- 6. Enter ID for student (or enter name)
- 7. Select the override from the drop-down menu
- 8. Select the course
- 9. Click Submit to save

| Override                       |     | Course |   |
|--------------------------------|-----|--------|---|
| Approve Instructor Signature   | ۲   | None   | • |
| Over-ride Course Pre-Requisite | 2 - | None   | • |
| None                           |     | None   |   |

# **Other Registration Errors**

- Registration Ticket Error Message
  - Student is restricted due to assigned "priority" status/classification
  - Student should try again during their designated registration time
  - If student qualifies for "priority" status and is not able to register, ask for a screenshot of the error message and email the UAC for trouble shooting
    - advising@uiwtx.edu
- System Errors
  - Ask the student to try a different web-browser
  - If error continues, ask student to send a "screen shot" of the error message via email. Explain error.
  - If you are not sure what the error message is, please forward the message to the UAC at <u>advising@uiwtx.edu</u>.
    - Our office will assist with troubleshooting.

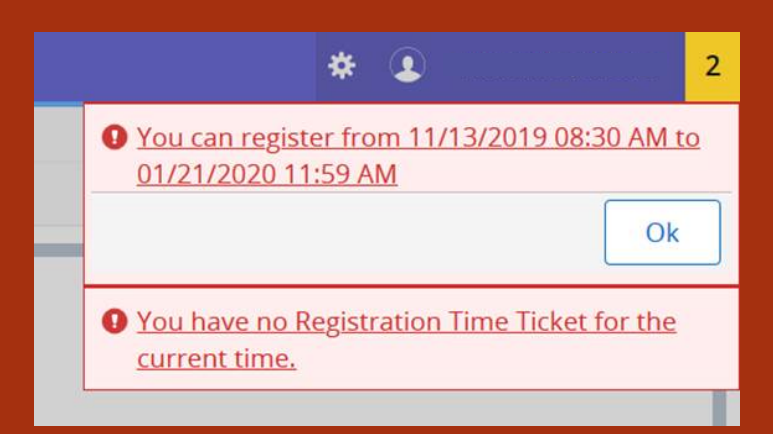

# Adding PINs & Advising Notes in Degree Works

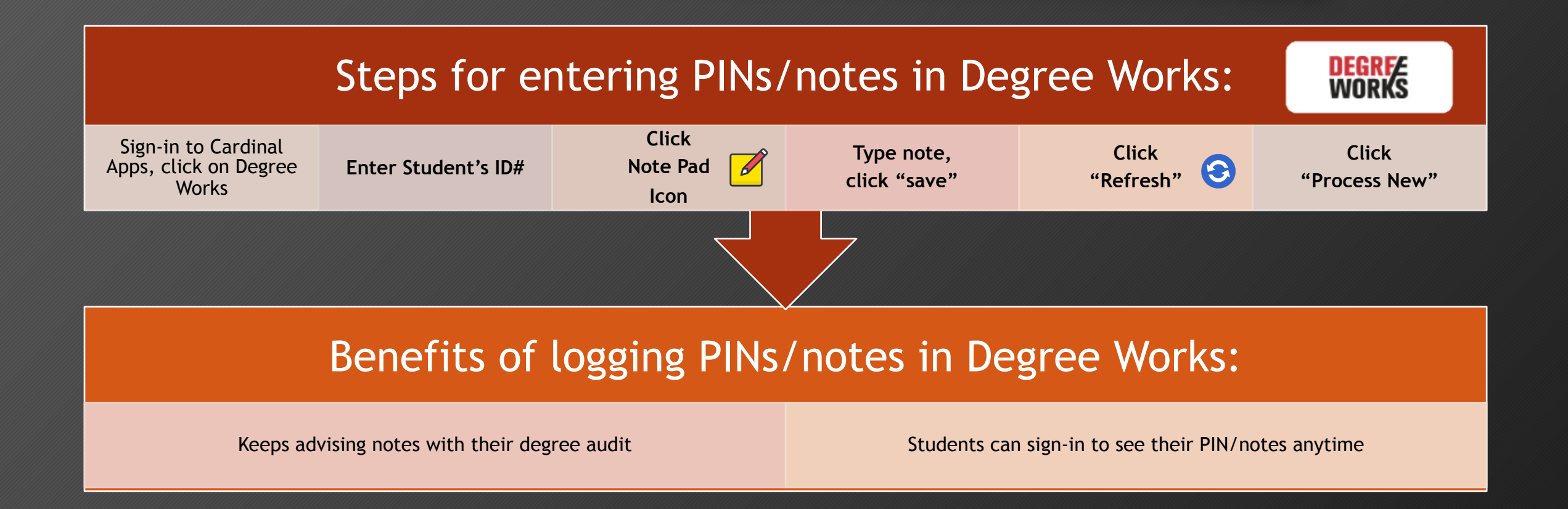

# Adding PINs/Notes in Grades First

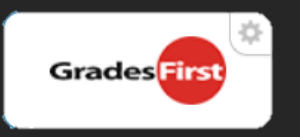

| Sign-in | <ul> <li>Sign-in to Cardinal Apps, click Grades First</li> </ul> |
|---------|------------------------------------------------------------------|
| Туре    | • Type in Student Name or ID Number in search field              |
| Select  | Select student                                                   |
| Select  | • Select "Add a Note" under "Options"                            |
| Туре    | • Type note                                                      |
| Click   | Click student's name under "Visibility"                          |
| Click   | • Click "Save Note"                                              |

| Career Services:          | First Year Engagement:            | Student Disability Services: | Testing Services:              |
|---------------------------|-----------------------------------|------------------------------|--------------------------------|
| <u>careers@uiwtx.edu</u>  | <u>rzendeja@uiwtx.edu</u>         | <u>beasley@uiwtx.edu</u>     | <u>testingcenter@uiwtx.edu</u> |
| (210) 829-3931            | (210) 805-3006                    | (210) 8293997                | (210) 829-3876                 |
| TRiO:                     | Tutoring Services                 | Writing & Learning Center    | University Advising Center     |
| <u>trio-ssp@uiwtx.edu</u> | <u>TutoringServices@uiwtx.edu</u> | wlc@uiwtx.edu                | advising@uiwtx.edu             |
| (210) 805-5812            | (210) 829-3870                    | (210) 829-3870               | (210) 805-5814                 |

# **Student Success Services**

Sandy McMakin, Associate Provost Academic Support <u>mcmakin@uiwtx.edu</u>; (210) 805-5813

## **UAC** Point of Contact

- Director of UAC, Interim: Pre-Nursing (Summer/Fall 2020)— Kedra Grant-Brinkley: kegrant@uiwtx.edu; (210) 805-5814
- Director of FYE, Interim: Humanities (Summer/Fall 2020) Dr. Raul Zendejas: rzendeja@uiwtx.edu; (210) 805-3006
- UAC Administrative Assistant, Janie Rios: jarios1@uiwtx.edu; (210) 805-5814
- Mathematics, Science, Engineering—Dora Garner: <u>dgarzatr@uiwtx.edu</u>; (210) 805-5831
- Social Sciences-Megan York: <a href="https://www.homan@uiwtx.edu">homan@uiwtx.edu</a>; (210) 841-7238
- Biology Advisor—Karina Johnson: <u>kkjohns@uiwtx.edu</u>; (210) 829-3863
- Health Professions-Natalie Hernandez: <a href="mailto:nrhernan@uiwtx.edu">nrhernan@uiwtx.edu</a>; (210) 829-3926
- Business Advisor (BINT, BMGT, BMKT, MIS, SPHP)—Haley Ayres: Interim: Gloria Ramos-Cortes (Summer/Fall 2020)
- Business Advisor(ACCT, ECON, FINC, GBUS, BPGM—Gloria Ramos-Cortes: <u>gcramos@uiwtx.edu</u>; (210) 805-5828
- Education—Charles Puente: <u>Cepuente@uiwtx.edu</u>; (210) 823-6321
- Pre-Pharmacy—Candance Gengenbacher: <u>cmgonza4@uiwtx.edu</u>; (210) 829-2703
- Optometry—David Kincaid: <u>kdincaid@uiwtx.edu</u>
- Media & Design-Dr. Rochelle Ramirez: ramire2@uiwtx.edul; (210) 805-3004
- Athletic Advisor, (Football, Men's Basketball)-Kristen Bates: kbates@uiwtx.edu; (210) 283-6338
- Athletic Advisor, (Fencing, Swim/Dive, Sync. Swim, Tennis, Volleyball, M Soccer)—Garrett Hotchkiss: <u>hotchkis@uiwtx.edu</u>; (210) 283-6328
- Athletic Advisor, (Softball, Baseball, W Soccer, W Basketball, Golf, Track)—Stephanie Hamilton: <u>sjhamilt@uiwtx.edu</u>; (210) 283-6337

### If you have additional questions or concerns, please contact your Area Coordinator or Professional Advisor.